| 1 | Access 2019, wat kunt u ermee? | 1  |
|---|--------------------------------|----|
|   | De elektronische kaartenbak    | 2  |
|   | Formulieren                    | 4  |
|   | Rapporten                      | 6  |
|   | Tabellen, records en velden    | 7  |
| 2 | Sjablonen                      | 9  |
|   | Een sjabloon gebruiken         | 10 |
|   | Activaregistratie              | 15 |
|   | Faculteit                      | 17 |
|   | Marketingprojecten             | 17 |
|   | Leerlingen                     | 18 |
|   | Taakbeheer                     | 18 |
|   | Verkooppijplijn                | 20 |
| 3 | De werkomgeving van Access     | 21 |
|   | Een database openen            | 22 |
|   | Recordnavigatiebalk            | 25 |
|   | Statusbalk                     | 26 |
|   | Navigatiedeelvenster           | 27 |
|   | Tabellen                       | 33 |
|   | Velden                         | 33 |
|   | Records                        | 34 |
|   | Query's                        | 34 |
|   | Formulieren                    | 36 |
|   | Rapporten                      | 38 |
|   | Macro's                        | 39 |
|   | Modules                        | 40 |
|   | Overige onderdelen             | 41 |

4

| Titelbalk                                           | 41 |
|-----------------------------------------------------|----|
| Bestand                                             | 41 |
| Werkbalk Snelle toegang                             | 42 |
| Lint                                                | 43 |
| Groepen                                             | 45 |
| De knop Startpictogram voor dialoogvensters         | 46 |
| Help                                                | 47 |
| Sneltoetsen                                         | 48 |
| Sluiten                                             | 50 |
| Een database maken                                  | 51 |
| Een nieuwe database maken                           | 52 |
| Tabellen maken                                      | 54 |
| Velden en gegevenstypen in tabellen                 | 55 |
| Veldtypen                                           | 56 |
| Ontwerpweergave                                     | 58 |
| De tabel Vrijwilligers                              | 59 |
| Veld invoegen met het lint                          | 61 |
| Geslacht: kiezen uit m of v                         | 61 |
| Postcode: vier cijfers, spatie en twee hoofdletters | 62 |
| Veldlengte kleiner maken                            | 63 |
| De tabel Activiteiten                               | 64 |
| Gegevens ophalen uit Excel                          | 66 |
| Tabellen met alleen getallen                        | 70 |
| De tabel Begeleiding                                | 70 |
| De tabel Inschrijvingen                             | 72 |
| Relaties tussen tabellen                            | 73 |
| Verkeerde invoer voorkomen                          | 74 |
| Werken met formulieren                              | 77 |
| De tabel weergeven                                  | 78 |
| Lege records                                        | 79 |
| Een formulier maken                                 | 80 |
| Tekst op een formulier wijzigen                     | 83 |
| Formulierweergaven                                  | 85 |
| Velden aanpassen                                    | 86 |
| De grootte aanpassen                                | 87 |
| Een logo invoegen                                   | 89 |
| De koptekst aanpassen                               | 89 |
| De koptekst automatisch aanpassen                   | 91 |
| De datum weergeven                                  | 92 |

5

|   | Thema kiezen                                  | 93  |
|---|-----------------------------------------------|-----|
|   | Beginnen met een leeg formulier               | 94  |
|   | Tabvolgorde                                   | 97  |
|   | Elementen uitlijnen                           | 98  |
|   | Formulier Begeleiding                         | 101 |
|   | Formulier Inschrijvingen                      | 101 |
| 6 | Gegevens invoeren                             | 103 |
|   | Gegevensinvoer                                | 104 |
|   | Het formulier Kinderen                        | 104 |
|   | Tabvolgorde aanpassen                         | 106 |
|   | Fouten herstellen                             | 108 |
|   | Afbeeldingen toevoegen                        | 108 |
|   | Het formulier Activiteiten                    | 109 |
|   | De tabvolgorde aanpassen                      | 111 |
|   | Het formulier Vrijwilligers                   | 113 |
|   | Het formulier Begeleiding                     | 114 |
|   | Het formulier Inschrijvingen                  | 116 |
| 7 | Zoeken, sorteren en selecteren                | 119 |
|   | Zoeken naar een naam                          | 120 |
|   | In een tabel zoeken                           | 120 |
|   | Zoeken met een deel van de naam               | 122 |
|   | In een formulier zoeken                       | 123 |
|   | Sorteren                                      | 124 |
|   | Sorteren op één kolom                         | 124 |
|   | Kolomblokkering                               | 125 |
|   | Blokkering opheffen en kolommen terugplaatsen | 128 |
|   | Sorteren op meer kolommen                     | 128 |
|   | Selecties maken                               | 130 |
|   | Selecteren op één kenmerk                     | 130 |
|   | Selecteren op meer kenmerken                  | 131 |
|   | Werken met datumfilters                       | 132 |
|   | Filteren op prijs                             | 134 |
|   | De voorwaarden OF en EN                       | 135 |

| 8  | Rapporten afdrukken                     | 137 |
|----|-----------------------------------------|-----|
|    | Snel een rapport maken                  | 138 |
|    | De wizard Rapport                       | 139 |
|    | Het rapport aanpassen                   | 141 |
|    | Koppen aanpassen                        | 141 |
|    | Velden aanpassen                        | 141 |
|    | De ontwerpweergave                      | 144 |
|    | Adresetiketten maken                    | 148 |
|    | Een berekend veld gebruiken             | 151 |
|    | Rapport uit meer tabellen               | 155 |
| 9  | Query's                                 | 159 |
|    | Een eenvoudige query maken              | 160 |
|    | De wizard Query                         | 161 |
|    | Het ontwerp van een query               | 163 |
|    | Sorteren met een query                  | 165 |
|    | Sorteren op één veld                    | 165 |
|    | Sorteren op twee velden                 | 166 |
|    | Een query met een berekend veld         | 168 |
|    | Een expressie kopiëren                  | 169 |
|    | Een query met datums                    | 171 |
|    | Een berekening uitvoeren                | 174 |
|    | Gegevens uit meer tabellen              | 175 |
|    | Een selectiecriterium toevoegen         | 176 |
|    | Een interactieve query                  | 177 |
|    | Rekenen met query's                     | 177 |
|    | Gegevens aanpassen met een bijwerkquery | 178 |
| 10 | Een menu maken                          | 181 |
|    | Een navigatiemenu maken                 | 182 |
|    | De structuur                            | 182 |
|    | Welke vorm van navigatie?               | 183 |
|    | Tabbladen maken                         | 185 |
|    | Formulierkoptekst verwijderen           | 187 |
|    | Knop voor nieuwe record                 | 188 |
|    | Menu voor afdrukken                     | 191 |
|    | Knop voor afsluiten                     | 192 |
|    | Het navigatieformulier meteen starten   | 192 |

| 11 | Subformulieren en speciale rapporten     | 195 |
|----|------------------------------------------|-----|
|    | Subformulieren                           | 196 |
|    | Formulier met subformulier maken         | 198 |
|    | Deelnemerspasjes maken                   | 201 |
|    | Een expressie gebruiken                  | 202 |
|    | De pasfoto toevoegen                     | 204 |
|    | Logo invoegen                            | 204 |
|    | Achtergrondkleur instellen               | 205 |
|    | Tabvolgorde en velden overslaan          | 208 |
|    | AutoTab                                  | 210 |
| 12 | Macro's en modules                       | 213 |
|    | Macro's                                  | 214 |
|    | Een macro maken voor afdrukken           | 214 |
|    | Een macro uitvoeren                      | 217 |
|    | Een opdrachtknop voor de macro toevoegen | 218 |
|    | Macro met een expressie                  | 221 |
|    | Modules                                  | 223 |
|    | Een macro converteren naar VBA           | 223 |
|    | Afdrukken onder voorwaarden              | 225 |
|    | Een veld automatisch bijwerken           | 226 |
|    | Een module uitvoeren                     | 228 |
|    | Standaardwaarden instellen               | 229 |
| 13 | Draaitabellen en draaigrafieken          | 231 |
|    | Gegevens en informatie                   | 232 |
|    | Draaitabellen                            | 233 |
|    | Excel gebruiken                          | 233 |
|    | Samenvattingsvelden en detailvelden      | 236 |
|    | Een draaitabel aanpassen                 | 238 |
|    | Een draaitabel met Slicer maken          | 239 |
|    | Slicer invoegen                          | 241 |
|    | Velden in een draaitabel plaatsen        | 243 |
|    | Een draaigrafiek maken                   | 243 |
|    | Verdeling verticale as                   | 246 |

| 14 | Importeren en exporteren                  | 249 |
|----|-------------------------------------------|-----|
|    | Exporteren naar Word                      | 250 |
|    | Gegevens uitvoeren naar Excel             | 252 |
|    | Samenvoegen met Word                      | 254 |
|    | Selectiequery exporteren naar Excel       | 258 |
|    | Documenten uitwisselen                    | 260 |
|    | Exporteren naar PDF                       | 260 |
|    | De bestandsindeling XPS                   | 262 |
|    | Tekstbestand                              | 262 |
|    | XML                                       | 266 |
|    | Gegevens importeren                       | 267 |
|    | Een toevoegquery gebruiken                | 269 |
|    | Verwijderquery                            | 270 |
| 15 | Uitwisselen via Office 365 of SharePoint  | 273 |
|    | Office 365                                | 274 |
|    | SharePoint                                | 274 |
|    | Een tabel delen via SharePoint            | 275 |
|    | Tabellen koppelen                         | 279 |
|    | Werken met een selectie van gegevens      | 281 |
| 16 | Geavanceerde tabelfuncties                | 285 |
|    | AutoFilter                                | 286 |
|    | Sorteren op een of meer kolommen          | 287 |
|    | Tekstfilters                              | 289 |
|    | Getalfilters                              | 291 |
|    | Datumfilters                              | 292 |
|    | Ja/Nee                                    | 294 |
|    | Filter opslaan als een query              | 295 |
|    | Opmaak van de tabelweergave               | 296 |
|    | Weergave van de records                   | 299 |
|    | Subgegevensblad                           | 300 |
|    | Velden verbergen en tonen                 | 301 |
|    | Een veld toevoegen                        | 302 |
|    | Veldnaam wijzigen                         | 302 |
|    | Kolom verwijderen                         | 303 |
|    | Een model gebruiken                       | 304 |
|    | Zelf een model maken                      | 307 |
|    | Gegevens invoegen met kopiëren en plakken | 308 |
|    | Plakken in een andere tabel               | 309 |
|    | Zoeken en vervangen                       | 311 |

| 17 | Meer over query's                      | 313 |
|----|----------------------------------------|-----|
|    | Typen query's                          | 314 |
|    | Gegevens selecteren                    | 315 |
|    | Gegevens bewerken                      | 315 |
|    | Interactief selecteren                 | 315 |
|    | SQL                                    | 316 |
|    | Selectiequery's                        | 316 |
|    | Tekstvelden                            | 317 |
|    | Numerieke velden                       | 319 |
|    | Datumvelden                            | 320 |
|    | Parameters gebruiken                   | 321 |
|    | Berekende velden                       | 323 |
|    | Totalen                                | 333 |
|    | Andere berekeningen                    | 334 |
|    | Kruistabelquery maken                  | 335 |
|    | Actiequery's                           | 336 |
|    | Toevoegen                              | 336 |
|    | Verwijderen                            | 339 |
|    | Bijwerken                              | 339 |
|    | Tabel maken                            | 339 |
|    | SQL-query's                            | 341 |
| 18 | Rapport aanpassen en opmaken           | 343 |
|    | Kopteksten en voetteksten              | 344 |
|    | Rapportkoptekst en -voettekst          | 345 |
|    | Paginakoptekst en -voettekst           | 345 |
|    | Detailkoptekst en -voettekst           | 346 |
|    | Kop- en voetteksten ontwerpen          | 346 |
|    | Expressies gebruiken                   | 348 |
|    | Een voorblad maken                     | 350 |
|    | Geen paginanummer op de eerste pagina  | 352 |
|    | Totale aantal pagina's                 | 354 |
|    | Groeperen                              | 355 |
|    | Een nieuw rapport met groepering maken | 357 |
|    | Voorwaardelijke opmaak                 | 359 |

| 19 | SQL leren met Microsoft Access   | 361 |
|----|----------------------------------|-----|
|    | Versies van SQL                  | 362 |
|    | Deelgebieden van SQL             | 363 |
|    | Data Definition Language         | 363 |
|    | Data Manipulation Language       | 363 |
|    | Data Control Language            | 364 |
|    | SQL-dialecten                    | 364 |
|    | SQL in Access                    | 365 |
|    | Een eenvoudige query             | 365 |
|    | Query met meer tabellen          | 367 |
|    | Query met een expressie          | 368 |
|    | Zelf SQL-opdrachten invoeren     | 370 |
|    | Een query met een datumveld      | 371 |
|    | Interactieve query               | 372 |
| 20 | Databases delen                  | 375 |
|    | Gebruikersvriendelijke interface | 376 |
|    | Hyperlinks                       | 377 |
|    | Analyseren en documenteren       | 378 |
|    | Een database splitsen            | 381 |
| 21 | Beveiliging                      | 383 |
|    | Inhoud inschakelen               | 384 |
|    | Vertrouwde locaties              | 385 |
|    | Een wachtwoord toepassen         | 387 |
|    | Exclusieve modus                 | 387 |
|    | Het wachtwoord instellen         | 388 |
|    | Bestand met wachtwoord openen    | 389 |
|    | Wachtwoord verwijderen           | 389 |
|    | Omzetten naar ACCDE              | 389 |
| 22 | Invoercontrole                   | 391 |
|    | Validatie                        | 392 |
|    | Opzoeken                         | 392 |
|    | Vereist                          | 392 |
|    | Lengte nul toestaan              | 393 |
|    | Validatieregels invoeren         | 394 |

397

398 398 399

403

| Α | Normaliseren                                |
|---|---------------------------------------------|
|   | Relaties<br>Functies<br>De zin van splitsen |

| 400 |
|-----|
| 400 |
| 401 |
| 402 |
| 402 |
|     |

Index

Normaliseren

Nulde normaalvorm

Eerste normaalvorm

Derde normaalvorm

Tweede normaalvorm

# Access 2019, wat kunt u ermee?

ccess wordt ook wel een elektronische kaartenbak genoemd. Anderen noemen het een programma om een relationele database mee te beheren. De vergelijking met een kaartenbak met adressen wordt in dit hoofdstuk bekeken en u leert wat bedoeld wordt met een relationele database. Daarbij komen termen als tabel, record, veld, formulier en rapport aan de orde.

U leert in dit hoofdstuk:

De functie van Access.

De onderdelen van een database.

Wat formulieren, rapporten, tabellen, records en velden zijn.

# De elektronische kaartenbak

Oneerbiedig wordt Access 2019 (hierna aangeduid met Access) wel een elektronische kaartenbak genoemd. Deze omschrijving doet Access tekort, want u kunt er veel meer mee doen dan alleen adresbestanden bijhouden. Met de beschikbare sjablonen kunt u bijvoorbeeld een verkooppijplijn opzetten, marketingprojecten volgen, leerlingen van een school registreren of al uw kostbaarheden bijhouden.

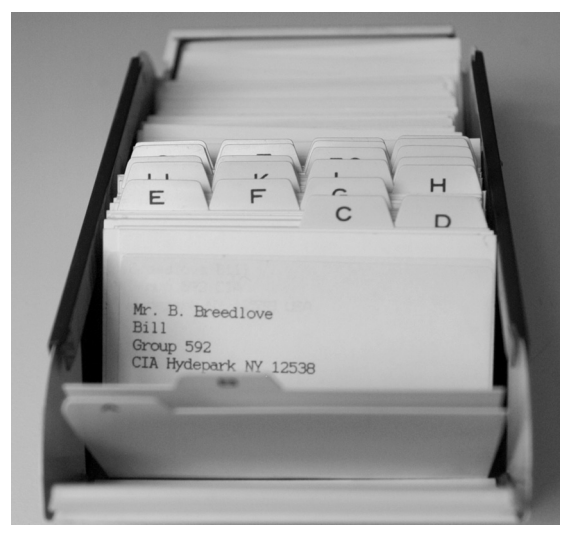

Afbeelding 1.1 Adressen in een kaartenbak(je).

## Access

Access is te vertalen met 'toegang tot'. Het is een programma waarmee u toegang krijgt tot de gegevens die zijn vastgelegd in een database. Het pictogram van Access bestaat dan ook al jaren uit een sleutel, waaraan de letter A is toegevoegd. In de vorige versie (2013) zijn de pictogrammen ook onder handen genomen, de A is gebleven, maar de sleutel is vervangen door een tekening van de schijven in een harddisk. Zowel een eenvoudig adresbestand als een ingewikkelder urenregistratie wordt aangeduid met de term database. Meer over het opzetten van een database in hoofdstuk 4. Om terug te komen op de kaartenbak: het is goed mogelijk een bestand met adressen bij te houden in Access. Misschien lijkt het u handiger een dergelijke tabel in Excel te maken. Voor een eenvoudig adresbestand waarin u namen en adresgegevens zoals straat, huisnummer, postcode en plaats (aangeduid met NAW-gegevens) opslaat, is dat ook zo. U kunt zelfs de geboortedatum opnemen en allerlei berekeningen uitvoeren.

| 1  | D            | E             | F          | G         | н          | 1          | J          | к          |
|----|--------------|---------------|------------|-----------|------------|------------|------------|------------|
| 1  | Achternaam 💌 | Adres         | Postcode 💌 | Plaats 💌  | Telefoon   | Mobiel 💌   | Gebdatum 💌 | Leeftjid 💌 |
| 2  | Bruin        | Baantje 2     | 5645 HN    | Woldewaag | 0266754324 | 0654235432 | 12-4-1999  | 19         |
| 3  | Woerkom      | Baantje 4     | 5645 HN    | Woldewaag | 0266823642 | 0654235433 | 31-12-1956 | 61         |
| 4  | Woerkom      | Baantje 4     | 5645 HN    | Woldewaag | 0266823642 | 0654235434 | 12-2-1950  | 68         |
| 5  | Doorn        | Branding 56   | 5646 JG    | Woldewaag | 0266823643 | 0654235435 | 3-3-1991   | 27         |
| 6  | Boersema     | Draaiweg 234  | 5648 GB    | Woldewaag | 0266823644 |            | 3-3-1991   | 27         |
| 7  | Iedeman      | Weerselo 15   | 5648 HN    | Woldewaag | 0266823645 | 0654235437 | 1-1-1999   | 19         |
| 8  | Bijnen       | Wielpad 24    | 5648 JU    | Woldewaag | 0266823646 | 0654235438 | 2-2-1999   | 19         |
| 9  | Welvering    | Zeewende 3    | 5723 UY    | Harder    | 0252352632 |            | 24-5-1999  | 19         |
| 10 | Geschief     | Aaltjespad 45 | 5723 JK    | Harder    | 0252376236 | 0654235440 | 12-9-1998  | 20         |

Afbeelding 1.2 Excel-bestand met NAW-gegevens.

In de afbeelding ziet u een voorbeeld van een Excel-tabel met daarin de adresgegevens aangevuld met een geboortedatum en de berekende leeftijd op 30 oktober in 2018. Met Excel kunt u de gegevens sorteren, selecteren en zelfs gebruiken om, met behulp van Word, etiketten of persoonlijke brieven te maken. Waarom zou u dan toch Access kiezen om gegevens bij te houden? Access is beter in het bijhouden van gegevens die gekoppeld worden. In de loop van dit boek gaat u gegevens verwerken van een stichting die activiteiten voor kinderen organiseert. Deze stichting heeft te maken met activiteiten, vrijwilligers die activiteiten begeleiden en kinderen die zijn ingeschreven voor een of meer activiteiten. Het is niet onmogelijk om dit in Excel bij te houden, maar de tabellen kunnen heel rommelig worden. Denk maar aan het bijhouden van de activiteiten die een vrijwilliger gaat begeleiden. De vrijwilligers worden daarbij gekoppeld aan de activiteiten. Een ander woord voor die koppeling is relatie. Daarom wordt een database in Access ook wel een relationele database genoemd. Meestal worden voor het leggen van de koppeling nummers gebruikt: elke vrijwilliger, elk kind en elke activiteit krijgt een nummer. Aan de hand van de nummers wordt de relatie gelegd. Schematisch ziet zo'n koppeling eruit zoals in afbeelding 1.3.

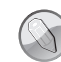

#### Bestanden koppelen

In de maatschappij gebeurt het koppelen van bestanden (gegevens) met behulp van nummers wel vaker. Zo is aan de hand van uw burgerservicenummer, afgekort BSN (de oude naam is sofinummer) door overheidsinstanties allerlei informatie op te vragen.

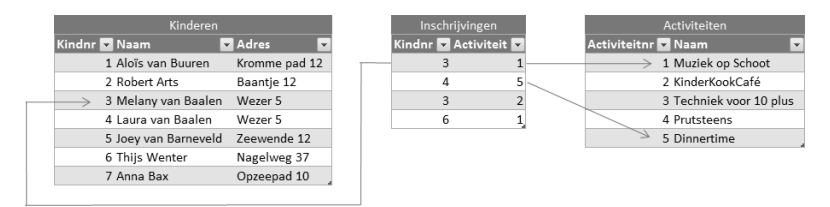

Afbeelding 1.3 De gegevens zijn via nummers aan elkaar gekoppeld.

Elk kind krijgt een pasje met daarop een nummer. Dat nummer wordt gebruikt bij de inschrijving voor deelname aan een activiteit. Datzelfde gebeurt met de activiteiten. Muziek op Schoot heeft nummer 1. Melany van Baalen wordt ingeschreven voor Muziek op Schoot. Daarom wordt bij de inschrijving genoteerd: kindnr 3 en activiteit 1. Dat lijkt allemaal heel onpersoonlijk, maar computers werken nu eenmaal gemakkelijker met getallen dan met teksten. In de overzichten ziet u van de nummers bijna niets meer terug. De naam van het kind en de bijbehorende activiteit worden netjes met de juiste omschrijvingen getoond.

U zult merken dat het opzetten van een database wel wat meer tijd kost dan het typen van de gegevens in Excel. Maar als alles draait, wordt snel duidelijk dat een database grote voordelen biedt.

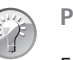

Pasfoto's

Een ander voordeel van Access ten opzichte van Excel is bijvoorbeeld de mogelijkheid om foto's of andere documenten op te nemen. Voor elk kind wordt een deelnemerspasje gemaakt met daarop een pasfoto.

# Formulieren

Voor het invoeren van de gegevens worden in Access formulieren gebruikt. Meestal worden de gegevens, in dit voorbeeld door de ouders, ingevuld op een papieren formulier. De gegevens op dat formulier moeten worden ingevoerd in de computer. Het is verstandig om bij het ontwerpen van het formulier op de computer uit te gaan van het papieren formulier. De volgorde van de gegevens op het scherm moet hetzelfde zijn als de volgorde op papier. Daarmee kunnen invoerfouten voor een deel worden voorkomen, maar fouten blijven natuurlijk mogelijk.

| Cre                                                                                                    | SPO                                                                                                    | Hier<br>graag                                                                                                    |
|----------------------------------------------------------------------------------------------------|----------------------------------------------------------------------------------------------------|----------------------------------------------------------------------------------------------------|
| Activiteiten voo                                                                                                    | or Kinderen                                                                                                    | de pasfoto<br>vastmaken.                                                                                                    |
| Dit is het aanmeldingsformulie<br>bedoeld om zicht te hebben op<br>veiligheideen. De pagies het<br>administratie. Bij eventuele cal<br>met de ouders en id' verzorgen<br>de verschillende activiteiten. U<br>staat op te geven en de comple<br>Dit formulier graag inleveren i<br>mogelijk thuis gestuurd. | r voor het pasjezsysteen van<br>de deelnemers. Dit heeft me<br>de oeen ammer dat corresp<br>amiteiten kan de organisatie<br>. Bovendien vergemslächlijt<br>hoeft alleen nog maar het m<br>te naam van uw kind.<br>met een recente pasibto. U kr | a Crespo, Het systeem is<br>t name te maken met<br>ondeet met onze<br>ablijd contact opsemen<br>t het de inschrijving voor<br>ammer dat op het pasje<br>ijgt het pasje zo spoedig |
| Wilt u dit formulier zo duidelij                                                                                                    | k mogelijk (het liefst in bloki                                                                                                    | etters) invallen?                                                                                                    |
| Naam:                                                                                                    |                                                                                                    |                                                                                                    |
| Naam:                                                                                                    |                                                                                                    |                                                                                                    |
| Naam:<br>Adres:<br>Postcode :                                                                                                    | Woonplasts:                                                                                                    |                                                                                                    |
| Naam:<br>Adres:<br>Postcode :<br>Telefoon:                                                                                                    | Woonplasts:                                                                                                    |                                                                                                    |
| Naam:<br>Adres:<br>Postcode :<br>Telefoon:<br>Geboortedatum :                                                                                                    | Woonplaats:<br>Mobiel: 05                                                                                                    |                                                                                                    |
| Naam:Adres:<br>Postcode :<br>Telefoon:<br>Geboortedatum :<br>Basisschool:                                                                                                    | Woonplasts:<br>Mobiel: 06<br>Groep:                                                                                                    |                                                                                                    |
| Naam:<br>Adres:<br>Postcode :<br>Telefoon:<br>Geboortedatum :<br>Basinschool:<br>Naam Huisarts:                                                                                                    | Woonplaats:<br>Mobiel: 06<br>Groep:                                                                                                    |                                                                                                    |
| Naam:<br>Adres:<br>Postcode :<br>Telefoon:<br>Geboortedatum :<br>Basisschool:<br>Naam Huisarts:<br>E-mailadres:                                                                                                    | Woonplaats:<br>Mobiel: 05<br>Groep:                                                                                                    |                                                                                                    |
| Naam:Adres:<br>Postcode :<br>Telefoon:<br>Geboortedatum :<br>Basiischool:<br>Naam Huisarts:<br>E-mailadres:<br>Jongen'meisje ( doorstrepen v                                                                                                    | Woonplaats:<br>Mobiel: 06<br>Groep:<br>rat siet van toepassing is). [(                                                                                                    | Dpmerkingen:                                                                                                    |
| Naam:<br>Adres:<br>Postcode :<br>Telefoon:<br>Geboortedatum :<br>Basinschool:<br>Naam Huisarts:<br>E-mailadres:<br>Jongen/meisje ( doorstrepen v                                                                                                    | Woonplaats:<br>Mobiel: 06<br><br>Groep:<br>rat niet van toepassing is). (                                                                                                    | Dpmerkingen:                                                                                                    |
| Naam:                                                                                                    | Woonplaats:<br>Mobiel: 05<br><br>Groep:<br>rat niet van toepassing is). (                                                                                                    | Dpmerkingen:                                                                                                    |
| Naam:<br>Adres:<br>Postcode :<br>Telefoon:<br>Geboortedatum :<br>Basisschool:<br>Basisschool:<br>Naam Huisarts:<br>E-mailadres:<br>Jongen/meisje ( doorstrepen v<br>Handtekening ouder/verzorger                                                                                                    | Woonplaats:<br>Mobiel: 05<br><br>Groep:<br>rat niet van toepassing is). (                                                                                                    | Dpmerkingen:                                                                                                    |
| Naam:                                                                                                    | Woonplaats:<br>Mobiel: 06<br>Groep:<br>rat niet van toepassing is). (                                                                                                    | Dpmerkingen:                                                                                                    |

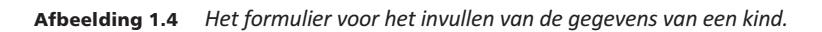

| Pasnummer              | 1                                                   |                                  | Geslacht      | v              | ~                |
|------------------------|-----------------------------------------------------|----------------------------------|---------------|----------------|------------------|
| Voornaam               | Karin                                               |                                  | Geboortedatum | 30-7-2011      |                  |
| Tussenvoegsel          |                                                     |                                  | Mobiel        | 0652357292     |                  |
| Achternaam             | Appelo                                              |                                  | Huisarts      | Ochten         |                  |
| Straat                 | Kerkweg                                             |                                  | Noodadres     | Opa en Oma 030 | 4536782          |
| Huisnummer             | 15                                                  |                                  |               | Foto           | Opmerkingen      |
| Postcode<br>Woonplaats | 5648 HG<br>Woldewaag                                |                                  |               |                |                  |
| Telefoon               | 0265343638                                          |                                  |               |                |                  |
|                        |                                                     |                                  |               | Afdrukken      | 2                |
| i_nummer               | i_act     ·     KinderPersBureau     Vakantieweek 1 | i_betaald →<br>€ 0,00<br>€ 35.00 |               |                | Pasies afdrukken |
| * (Nieu                | w)                                                  | € 0,00                           |               | Beta           | ald: 35          |

**Afbeelding 1.5** *Het formulier in Access.* 

# Rapporten

Voor de uitvoer van de gegevens worden rapporten gebruikt. Dat kan in de vorm van een tabel, een samenvatting van de gegevens (bijvoorbeeld de activiteiten) of een telefoonlijst met alleen de namen en de telefoonnummers; voor de pasjes van de kinderen wordt een rapport met etiketindeling gebruikt.

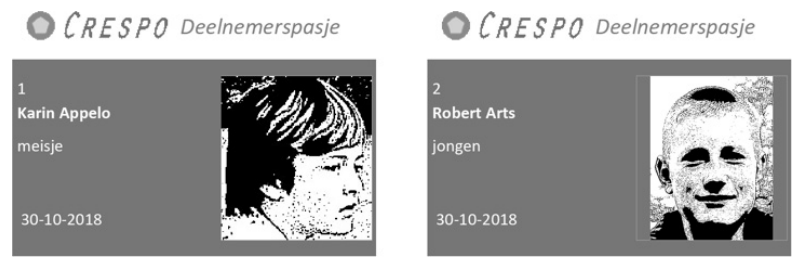

**Afbeelding 1.6** *Afdrukvoorbeeld van de pasjes voor de kinderen.* 

| Те | Telefoon Vrijwilligers met groepering |               |             |            |            |  |  |  |  |  |
|----|---------------------------------------|---------------|-------------|------------|------------|--|--|--|--|--|
|    | Voornaam                              | tussenvoegsel | Achternaam  | Telefoon   | Mobiel     |  |  |  |  |  |
| A  | ·                                     |               |             |            |            |  |  |  |  |  |
|    | Sjoerd                                |               | Andriessen  | 0262345239 |            |  |  |  |  |  |
| B  |                                       |               |             |            |            |  |  |  |  |  |
|    | Deborah                               |               | Bijnen      | 0266823646 | 0654235438 |  |  |  |  |  |
|    | Janine                                |               | Boersema    | 0266823644 |            |  |  |  |  |  |
|    | Jeremy                                |               | Bastiaansen | 0262345242 |            |  |  |  |  |  |
|    | Jeroen                                | de            | Bruin       | 0266754324 | 0654235432 |  |  |  |  |  |
|    | Lothar                                |               | Barendregt  | 0262345232 | 0654235441 |  |  |  |  |  |
| D  | )                                     |               |             |            |            |  |  |  |  |  |
|    | Annette                               | van           | Doorn       | 0266823643 | 0654235435 |  |  |  |  |  |
|    | Arend                                 | van           | Deudekom    | 0266925643 | 0676235335 |  |  |  |  |  |
|    | Arjen                                 | van           | Deurssen    | 0266482925 |            |  |  |  |  |  |
|    | Jasper                                | van           | Daalen      | 0266754764 | 0621235432 |  |  |  |  |  |

Afbeelding 1.7 Afdrukvoorbeeld van een telefoonlijst.

# Tabellen, records en velden

De gegevens worden vastgelegd in verschillende tabellen, daarvan hebt u hiervoor al een voorbeeld gezien. Elke tabel bestaat uit records en velden. Een record bevat de gegevens van één kind of van één activiteit. De kolommen in de tabel noemt men velden.

In dit eerste hoofdstuk is kort uitgelegd wat een database is en welke termen erbij gebruikt worden. In de volgende hoofdstukken bekijkt u Access en de bijbehorende voorbeelddatabases. Daarna wordt een database opgebouwd. Aan de hand van dat praktijkvoorbeeld leert u Access te gebruiken.

# Sjablonen

Bij alle programma's van Microsoft Office worden sjablonen geleverd. Door een sjabloon te gebruiken kunt u direct beginnen met het invoeren van de gegevens. Alle tabellen, formulieren en rapporten zijn al klaar. Er is zelfs gezorgd voor een menu. De sjablonen van Access zijn toepasbaar voor het verwerken van gewerkte uren tot het bijhouden van de gegevens van uw contactpersonen en van grootboek tot het invoeren van een inventarisatie van uw kostbaarheden. Het bekijken van deze sjablonen geeft u een aardig inzicht in de mogelijkheden van Access.

U leert in dit hoofdstuk:

Een database maken op basis van een sjabloon. De kenmerken van online beschikbare sjablonen.

# Een sjabloon gebruiken

Zoals bij de meeste toepassingen zijn ook voor Access sjablonen beschikbaar. Hiermee kunt u snel een database in gebruik nemen. Na downloaden wordt de database opgezet, compleet met invoervensters, query's, formulieren en rapporten. De sjablonen die worden voorgesteld op het beginscherm hebben de onderwerpen Lege database, Taakbeheer, Projecten, Problemen, Activaregistratie, Leerlingen, Verkooppijplijn, Marketing, Faculteit en Contactpersonen. Klikt u op een knop, dan verschijnt een korte toelichting. Is het toch niet wat u zoekt, klik dan op de sluitknop rechtsboven.

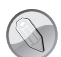

#### Meer sjablonen

Er zijn meer sjablonen beschikbaar. Deze sjablonen kunt u online vinden. Klik in het zoekvak en typ een zoekwoord. Maar door het bekijken van de voorbeelddatabases krijgt u een goede indruk van de mogelijkheden.

Klikt u in het zoekvak en typt u dan Access, dan verschijnen andere voorbeelden. Aan de rechterkant verschijnt een lijst met categorieën met daarachter het aantal sjablonen. Door op een of meerdere categorieën te klikken filtert u het aantal sjablonen. U kunt zelf de verschillende sjablonen downloaden en in gebruik nemen of de bijbehorende oefenbestanden openen. Voor het maken van de oefenbestanden bij dit boek zijn de standaardinstellingen gebruikt.

Hierna doorloopt u de stappen om de database Contactpersonen te maken.

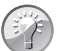

#### Snel naar Access

Als u Access vaak gebruikt, vindt u het programma ook terug de eerste lijst in het menu **Start**. U hoeft dan niet te zoeken in de alfabetische lijst met alle programma's. Al staat Access in die lijst bijna altijd bovenaan.

#### 1 Start Access (Start, A, Access).

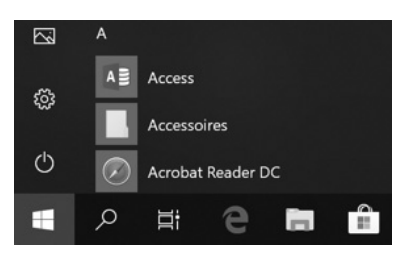

Afbeelding 2.1 De plaats van Access in het menu Start.

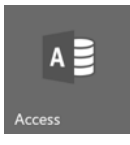

Afbeelding 2.2 Appsymbool van Access.

#### 2 Klik in het openingsvenster op Contactpersonen.

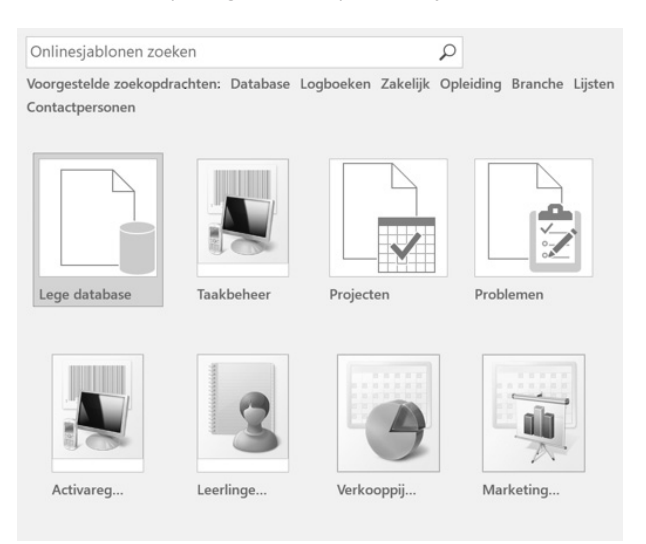

Afbeelding 2.3 Selecteer een sjabloon.

- **3** Wijzig eventueel de bestandsnaam en de locatie.
- 4 Klik op Maken en volg het downloadproces.

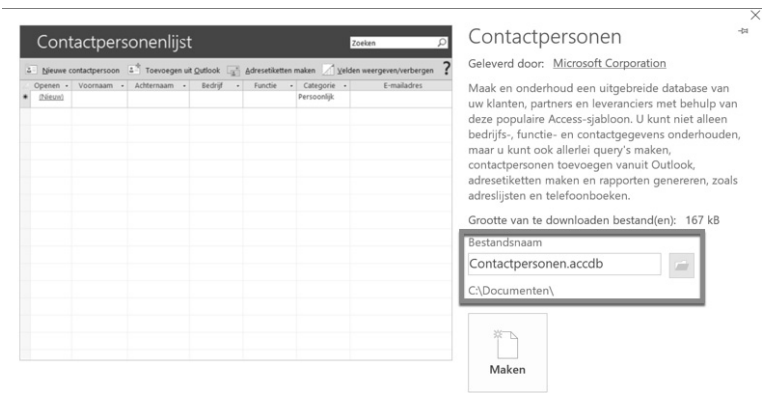

Afbeelding 2.4 Onder welke naam wordt de database opgeslagen?

- 5 Klik in de balk met de beveiligingswaarschuwing op de knop Inhoud inschakelen.
- 6 Het venster met de titel Welkom verschijnt. Hierin wordt informatie over deze database verstrekt.
- 7 Het venster zal iedere keer bij openen van de database verschijnen. Wilt u dit niet meer, klik dan in het vakje linksonder bij Welkom weergeven....
- 8 Klik aan de bovenkant op Nieuwe contactpersoon.
- 9 Bekijk het formulier.

| Contactgegevens     |                                                                                  |                         |     |                                                             | ;               |
|---------------------|----------------------------------------------------------------------------------|-------------------------|-----|-------------------------------------------------------------|-----------------|
| Naamloos            | 5                                                                                |                         |     |                                                             |                 |
| <u>G</u> a naar     | <ul> <li>Opslaar</li> </ul>                                                      | en nieuw 🕒 E-mail 🛛     | 1 o | pslaan als Qutlook-contactpersoon                           | <u>S</u> luiten |
| Algemeen            |                                                                                  |                         |     |                                                             |                 |
| Afbeelding bewerken | Voornaam<br>Achternaam<br>Bedrijf<br>Functie<br>E-mail<br>Webpagina<br>Categorie | Persoonlijk             | > > | Telefoon (werk) Telefoon (thuis) Mobiele telefoon Faxnummer |                 |
|                     | Straat<br>Stad<br>Staat/provincie<br>Postcode<br>Land/regio                      | Klikken om toe te wijze | en  | Notities                                                    |                 |

**Afbeelding 2.5** In dit formulier worden de gegevens van de contactpersonen gepresenteerd.

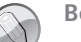

Beveiliging

In hoofdstuk 21 leest u meer over deze beveiligingsopties.

Voor een tabel waarin contactpersonen worden vastgelegd, is een aantal logische velden aanwezig. Zo kunt u de voornaam, de achternaam, het e-mailadres, het telefoonnummer van het werk, de naam van het bedrijf en de functie invoeren. Door op **Nieuwe contactpersoon** te klikken opent u een nieuw formulier waarin ook andere gegevens kunnen worden ingevoerd of bewerkt. De eerste kolom is gereserveerd voor het invoeren van een ID, een nummer. Dat wordt automatisch toegekend. Dit komt u ook tegen bij de voorbeelddatabase die u elders in dit boek zult gebruiken. Begint u een voornaam te typen, dan krijgt het veld ID vanzelf een inhoud. Gebruik de Tab-toets om naar een volgende kolom, een volgend veld te gaan.

In het navigatiedeelvenster kunt u zien uit welke objecten de database is opgebouwd. Denk hierbij aan Tabellen, Query's en Formulieren. Het is de moeite waard daar even naar te kijken.

1 Bekijk de inhoud van het navigatiedeelvenster.

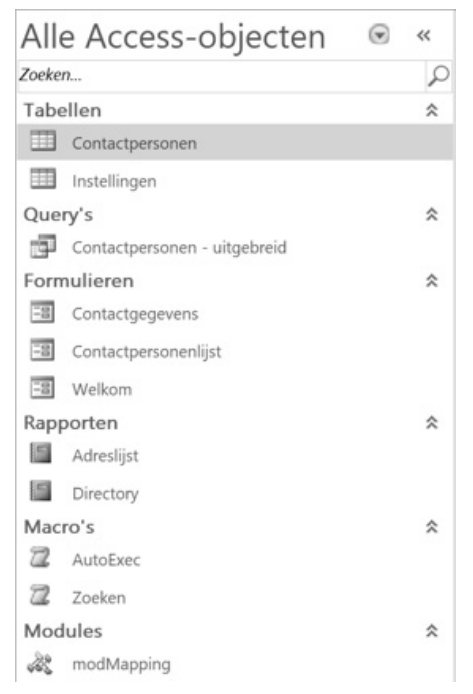

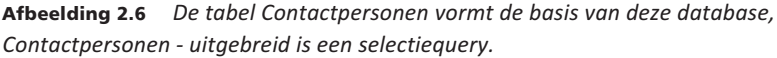

Klikt u op de knop achter de tekst **Alle Access-objecten** en dan op **Objecttype**, dan worden alle Access-objecten weergegeven, dit wordt aan de bovenkant gemeld. Daaronder wordt per categorie aangegeven welke tabellen, query's, formulieren en rapporten deel uitmaken van deze database. U kunt uit een aantal mogelijke weergaven een keuze maken. Zo wordt in de volgende opdrachten overgeschakeld naar de weergave waarbij de tabellen en de daarbij horende weergaven worden getoond.

- 2 Klik op de keuzepijl in het navigatiedeelvenster achter de tekst Alle Accessobjecten.
- 3 Klik op Tabellen en gerelateerde weergaven.

| Alle   | ~                            |  |   |
|--------|------------------------------|--|---|
| Zoekei | n                            |  | P |
| Cont   | actpersonen                  |  | * |
|        | Contactpersonen : Tabel      |  |   |
| P      | Contactpersonen - uitgebreid |  |   |
| -8     | Contactgegevens              |  |   |
| -8     | Contactpersonenlijst         |  |   |
| -      | Adreslijst                   |  |   |
| E-     | Directory                    |  |   |
| Inste  | ellingen                     |  | * |
|        | Instellingen : Tabel         |  |   |
|        | Welkom                       |  |   |

**Afbeelding 2.7** Alles hangt in deze database af van de tabel Contactpersonen.

4 Bij een grote database kan het opbouwen van deze weergave wel enige tijd in beslag nemen. Gebeurt er ogenschijnlijk niet zoveel nadat u voor deze weergave hebt gekozen, wacht dan even.

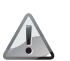

### Access 2019

De indeling van de bestanden verschilt nogal per versie. Bij de sjablonen heeft Microsoft gekozen voor het opslaan in de indeling van Access 2007. Deze bestanden kunnen niet direct in oudere versies van Access worden gebruikt. Opent u een bestand met een indeling van een oudere versie, dan kunt u de melding krijgen dat het bestand geconverteerd moet worden. Er moet daarvoor een speciaal programma gedownload worden. Volg de aanwijzingen op uw scherm.

U kunt de inhoud van een tabel zichtbaar maken door erop te dubbelklikken.

5 Dubbelklik op Contactpersonen: tabel. In het hoofdvenster verschijnt een nieuw tabblad, met daarop de velden in de tabel Contactpersonen. Door de horizontale schuifbalk te verplaatsen, zult u zien dat er in de tabel veel meer kan worden vastgelegd dan u op het eerste gezicht ziet.

|   | Contactp | erso | onenlijst | Adreslijst | Con    | tactpersonen |   |             |         |   |               | ×              |
|---|----------|------|-----------|------------|--------|--------------|---|-------------|---------|---|---------------|----------------|
|   | ID       | *    | Bedrijf   | - Achter   | maam • | Voornaam     | • | E-mailadres | Functie | * | Telefoon (w - | Telefoon (th - |
| * | (Nieuv   | v)   |           |            |        |              |   |             |         |   |               |                |
|   |          |      |           |            |        |              |   |             |         |   |               |                |

Afbeelding 2.8 Er zijn veel velden.

Uiterst rechts ziet u een sluitknop. Als u daarop klikt wordt het actieve tabblad (in dit geval de tabel Contactpersonen) gesloten.

- 6 Klik op de sluitknop.
- 7 Dubbelklik op Contactgegevens. Er wordt een formulier geopend waarop ook ruimte is voor een pasfoto. Bekijk de gegevens die kunnen worden vastgelegd.
- 8 Sluit het formulier door op de sluitknop te klikken.
- 9 Klik op de tab Bestand.
- 10 Klik op Sluiten.

|                    |                            |                    | -        |                                  |           |       |
|--------------------|----------------------------|--------------------|----------|----------------------------------|-----------|-------|
| <u>G</u> a naar    | <ul> <li>Opslaa</li> </ul> | in en nieuw 🕒 E-ma | il 🚢 O   | pslaan als <u>Q</u> utlook-conta | ctpersoon | Sluit |
| Algemeen           |                            |                    |          |                                  |           |       |
|                    | Voornaam                   | Wilfred            |          | Telefoon (werk)                  |           |       |
| 6                  | Achternaam                 | Feiter de          |          | Telefoon (thuis)                 |           |       |
| 120                | Bedrijf                    | ImagineIT          | ~        | Mobiele telefoon                 |           |       |
|                    | Functie                    | Eigenaar           | ~        | Faxnummer                        |           |       |
|                    | E-mail                     |                    |          |                                  |           |       |
| Afbeelding bewerke | en Webpagina               | www.imagine-it.nl  |          |                                  |           |       |
|                    | Categorie                  | Persoonlijk        | ~        |                                  |           |       |
|                    |                            | Klikken om toe te  | e wijzen | Notities                         |           |       |
|                    | Straat                     |                    |          |                                  |           |       |
|                    | Stad                       |                    |          |                                  |           |       |
|                    | Staat/provincie            |                    |          |                                  |           |       |
|                    | Postcode                   |                    |          |                                  |           |       |
|                    | Land/regio                 |                    |          |                                  |           |       |

Afbeelding 2.9 Op het formulier kan ook een pasfoto worden toegevoegd.

In de volgende paragrafen wordt het doel van andere sjablonen besproken.

### Activaregistratie

Om bij te houden welke producten in bezit zijn van een bepaalde contactpersoon gebruikt u de sjabloon Activaregistratie. In deze database legt u de gegevens van contactpersonen vast, waaronder de functie, het e-mailadres, het telefoonnummer en dergelijke. Dit is dezelfde tabel als de tabel die in de vorige database gebruikt wordt. Vervolgens kunt u vastleggen welke apparaten en andere activa er zijn en welke contactpersoon deze bezit. Zijn de gegevens van een fabrikant of een contactpersoon eenmaal ingevoerd, dan kunt u een keuzelijst gebruiken om de gegevens te selecteren.

| inan ingranten 3 | padur en neur              | grance |
|------------------|----------------------------|--------|
| Activumgegevens  | Opmerkingen Bijlagen       |        |
| Artikel          | PDA                        |        |
| Categorie        | (1) Categorie v            |        |
| Beschrijving     | Personal Digital Assistant |        |
| Fabrikant        | HP                         |        |
| Model            |                            |        |
| Verworven op     | 22-10-2018                 |        |
| Inkoopprijs      | € 245,00                   |        |
| Dagwaarde        | € 245,00                   |        |
| Toestand         | (2) Goed                   |        |
| Locatie          | ~                          |        |
| Eigenaar         | ~                          |        |
| Afgeschreven op  |                            |        |

Afbeelding 2.10 Voer de gegevens van een nieuw activum in.

Hebt u bijvoorbeeld een PDA (Personal Digital Assistant, ook wel organizer genoemd) ingevoerd, dan kunt u aangeven wat de locatie is, hoe de toestand is en wanneer het apparaat is verworven. U kunt meerdere rapporten laten afdrukken, waaronder het rapport Activa per eigenaar. Voor deze database worden twee gekoppelde tabellen gebruikt: een tabel voor de gebruikers en een tabel voor de activa.

| Activa per | eigenaar |                | maandag 22 oktober 2018 | 10:08:33 |
|------------|----------|----------------|-------------------------|----------|
| Artikel    | Artikel  | Artikel        | Artikel Artikel         |          |
| PDA        | HP       | (2) Goed       | 22-10-2018              |          |
|            |          |                | Subtotaal               | 1        |
|            |          |                | Totaal                  | 1        |
|            |          | Pagina 1 van 1 |                         |          |

**Afbeelding 2.11** De gegevens zoals deze worden afgedrukt.